| Doc. Reference :<br><b>CL-ID-CL-01-EN</b> | NovaScale F3 Series<br>How To                             | NovaScale Servers  Universal Line |  |
|-------------------------------------------|-----------------------------------------------------------|-----------------------------------|--|
| Product :                                 | NovaScale F3 Series                                       | Issued : November 9, 2012         |  |
| Subject :                                 | Procedure to update the ID Module.                        |                                   |  |
| Abstract :                                | This note explains all the steps to update the ID Module. |                                   |  |

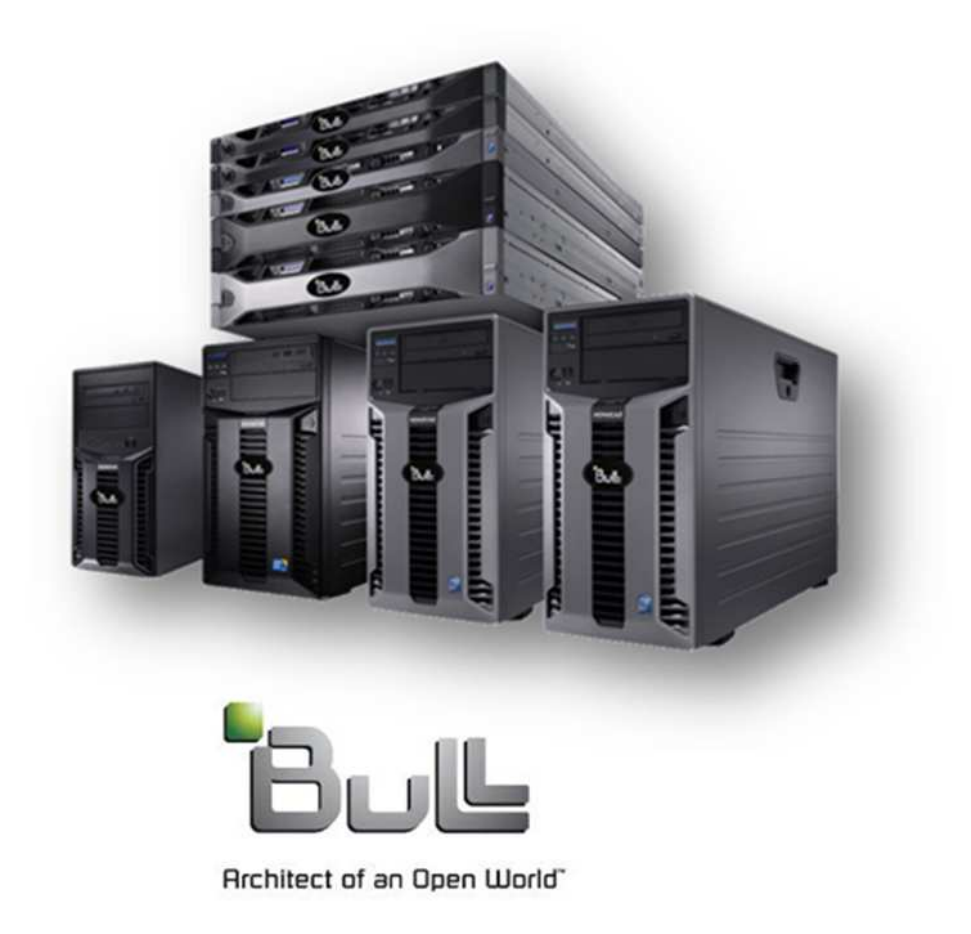

Written by : Jose Gomes - Bull Infrastructure Services & Support

|--|

# **Contents**

| 1. | ID Module file recovery | 3 |
|----|-------------------------|---|
| 2. | ID Module Update        | 8 |

| Date : November 9, 2012 Page : 2/1 |
|------------------------------------|
|------------------------------------|

### 1. ID Module file recovery

a) Start an internet browser and connect to the Bull Support On Line (SOL) web site (http://support.bull.com/ols).

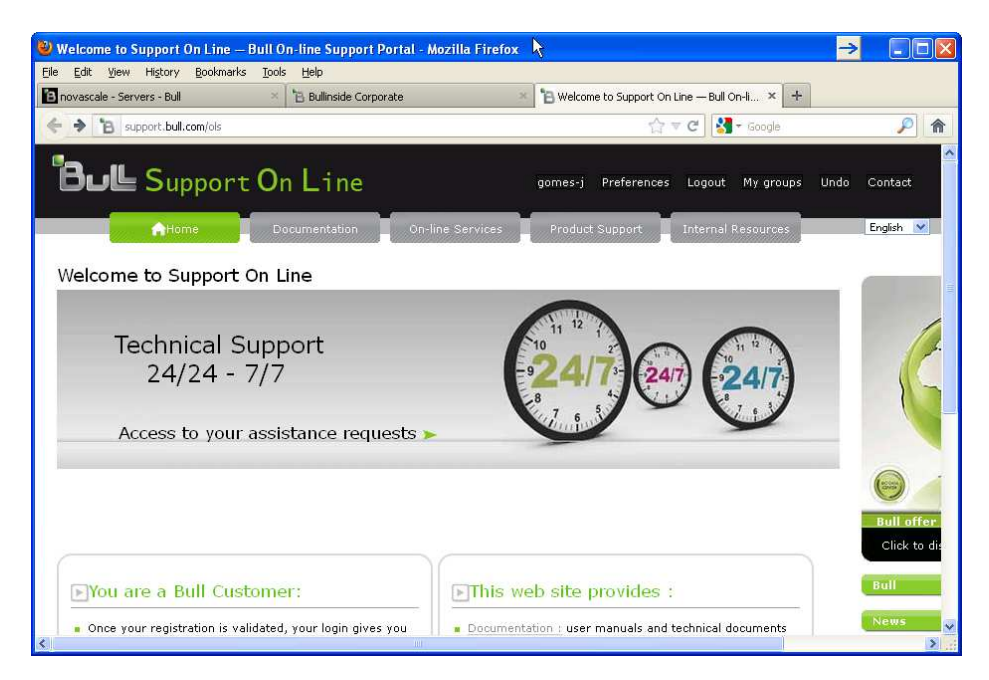

b) Then select "Product support", as shown below.

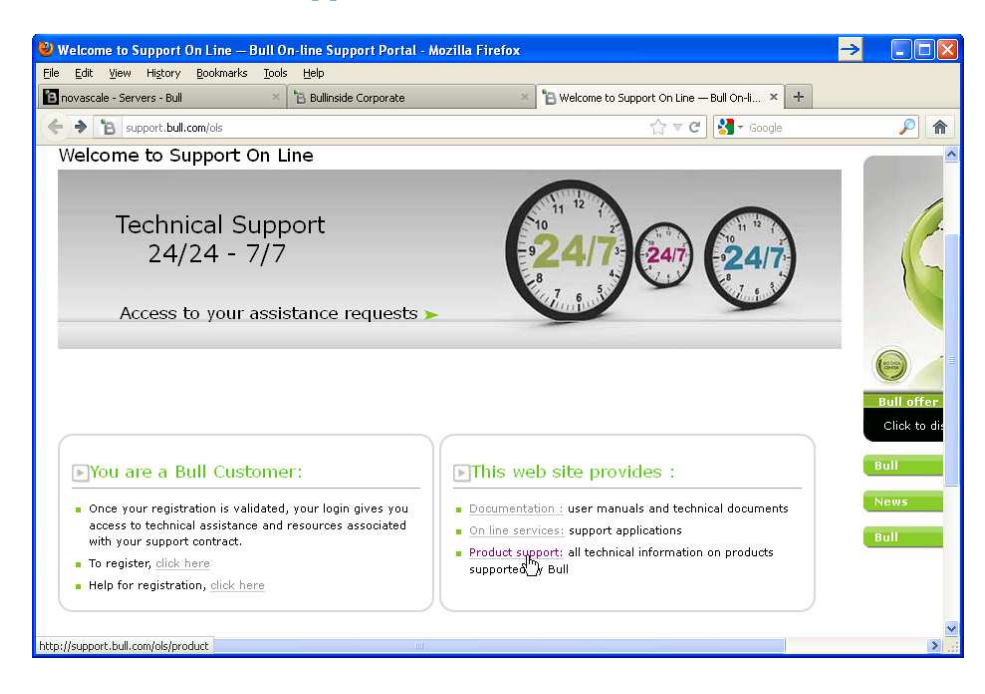

c) Click on "NovaScale".

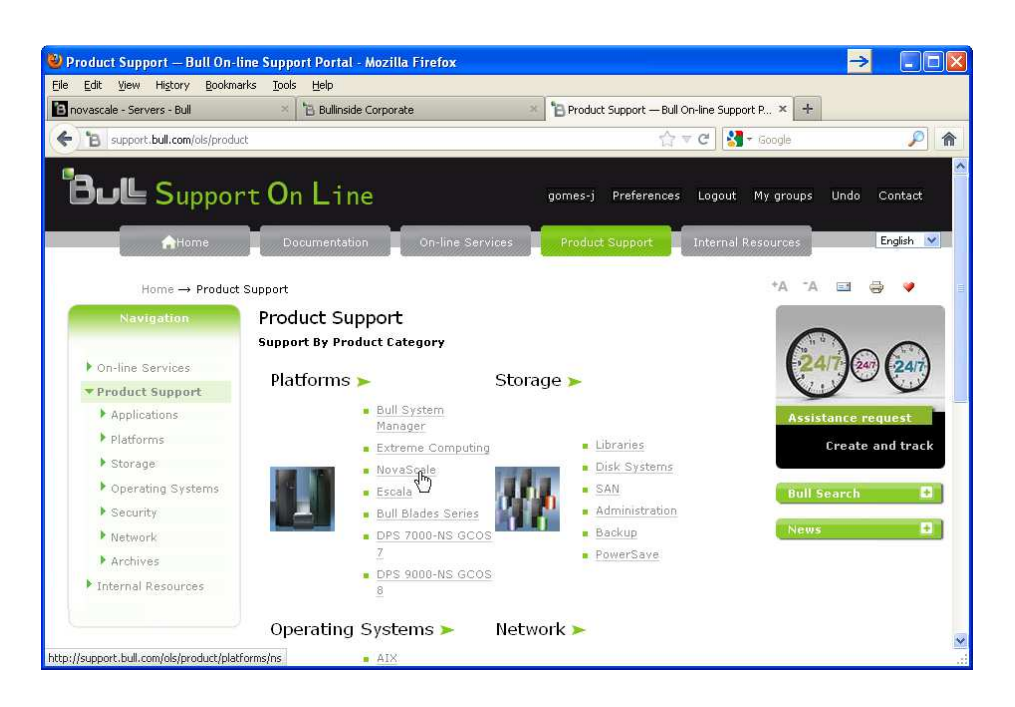

d) Then select the server type, as "R400 F series" for rack optimized servers or "T800 F series" for tower servers.

| NovaScale<br>Universal Line <b>&gt;</b> |
|-----------------------------------------|
| Blade Servers<br>Blade series +         |
| Rack optimized                          |
| R400 E series +                         |
| ■ <u>R400 F series</u> +                |
| Fault tolerant                          |
| R600 series +                           |
| Tower                                   |
| T800 E series +                         |
| T800 F series +                         |

| Date : November 9, 2012 | Page: 4/13 |
|-------------------------|------------|
|-------------------------|------------|

NovaScale F3 Series Subject : Procedure to update the ID Module.

e) Select the F3 series system model.

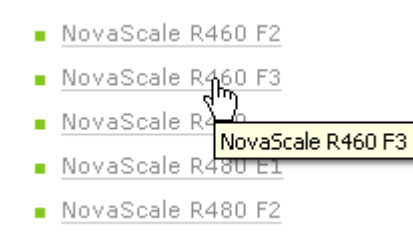

f) In the top menu, select "Downloads", then "Packages".

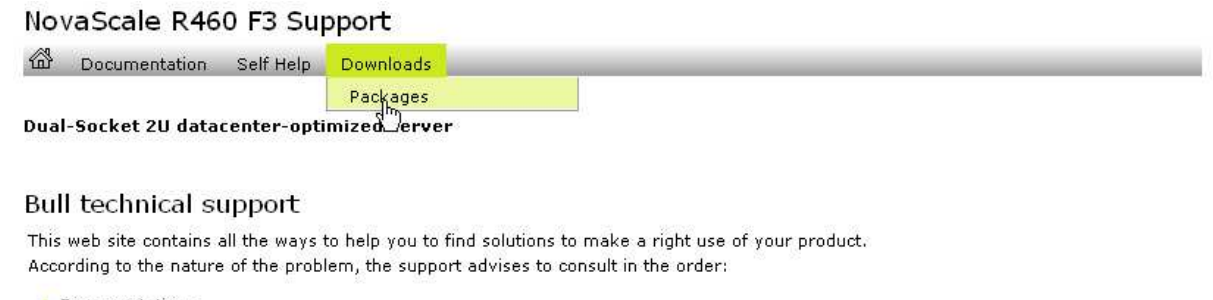

- Documentations
- Self Help
- Download (BIOS, Firmware, Drivers)

Product Specs

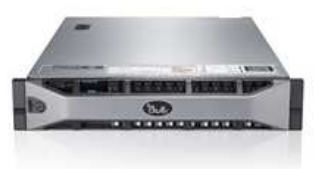

#### g) Click on the ID Module link.

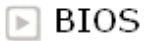

BIOS Packages

#### 🕞 Firmware & Drivers

- Individual Packages
- Server Update Utility

#### Tools

- OpenManage Packages
- DSET Packages
- Service Tag (Restricted access)
- NovaScale R460 F3 ID module
- Online Diagnostics for NovaScale F3 (Restricted access)

### Other downloads

Other downloads

h) Then, select the ID Module Update link.

NovaScale R460 F3

Documentation Self Help Downloads
NovaScale R460 F3 ID module

NovaScale R460 F3 ID module

| Title                                   | Description                                                  | Modification Date   |
|-----------------------------------------|--------------------------------------------------------------|---------------------|
| NovaScale R460 F3 D Module Update V1.01 | NovaScale R460 F3 ID Module update V1.01                     | 2012-11-09<br>14:05 |
| Placement)                              | NovaScale R460 F3 ID module (for motherboard<br>replacement) | 2012-11-09<br>13:27 |

i) Click on the ID Module Update to download the file.

NovaScale R460 F3 ID Module Update V1.01

| NovaScale R460 F3 ID Module update V1.01 |  |
|------------------------------------------|--|
| Documentation Utilisateur                |  |
| - Attachments                            |  |
| NovaScale R410 F3 ID Module Update V1.01 |  |

j) In the download window check "Save File", then click on "OK" button.

| Opening ID_Module_Bull_R460-F3_Cust_1_01.pm            |
|--------------------------------------------------------|
| You have chosen to open                                |
| ID_Module_Bull_R460-F3_Cust_1_01.pm                    |
| which is a: pm File (809 KB)                           |
| rrom: http://support.bull.com                          |
| What should Firefox do with this file?                 |
| Open with Browse                                       |
| Save File                                              |
| Do this automatically for files like this from now on. |
|                                                        |
| Cancel                                                 |

| Date : November 9, 2012 | Page : 6/13 |
|-------------------------|-------------|
|                         |             |

k) Select the directory where the ID Module file will be written, then click on the "Save" button.

| Enter name of f            | ile to save to           |                             |          |       | ? 🔀         |
|----------------------------|--------------------------|-----------------------------|----------|-------|-------------|
| Enregistrer <u>d</u> ans : | 🚞 ID_Module              | <b>v</b>                    | 01       | • 📰 🕈 |             |
| Mes documents<br>récents   |                          |                             |          |       |             |
| Bureau                     |                          |                             |          |       |             |
| Mes documents              |                          |                             |          |       |             |
| Poste de travail           |                          |                             |          |       |             |
|                            | <u>N</u> om du fichier : | ID_Module_Bull_R460-F3_Cust | _1_01.pm | · ·   | Enregistrer |
| Favoris réseau             | <u>T</u> ype :           | pm File                     |          | ~     | Annuler     |

l) Verify that the file is downloaded correctly.

| 🕙 Downloads                                              | <b>→</b> |       |
|----------------------------------------------------------|----------|-------|
| ID_Module_Bull_R460-F3_Cust_1_01.pm<br>809 KB — bull.com |          | 14:20 |
| k<br>₽                                                   |          |       |
|                                                          |          |       |
|                                                          |          |       |
|                                                          |          |       |
|                                                          |          |       |
| <u>⊆</u> lear List                                       | Search   | P     |

| Date : November 9, 2012 | Page: 7/13 |
|-------------------------|------------|

## 2. ID Module Update

1) Start your favorite browser and enter the IP address of the iDRAC7 inside the addresses field (*192.168.0.120 by default*).

| 🕹 idrac-4SN1C5J - Bull iDRAC7 - Login - Mozilla Firefox                                                                                                    | $\rightarrow$ |                   |
|----------------------------------------------------------------------------------------------------|---------------|-------------------|
| Eile Edit View History Bookmarks Tools Help                                                                                                    |               |                   |
| Didrac-45N1C53 - Bull IDRAC7 - Login +                                                                                                    |               |                   |
| 🔶 🔯 199.182.100.160 https://199.182.100.160/login.html 😭 🔻 C 🛃 - Google                                                                                                    |               | <i>P</i> <b>^</b> |
| Integrise   Integrise Integrise |               |                   |
| Support   About                                                                                                    |               | ×                 |

2) Enter the username and the password (*root – calvin by default*)

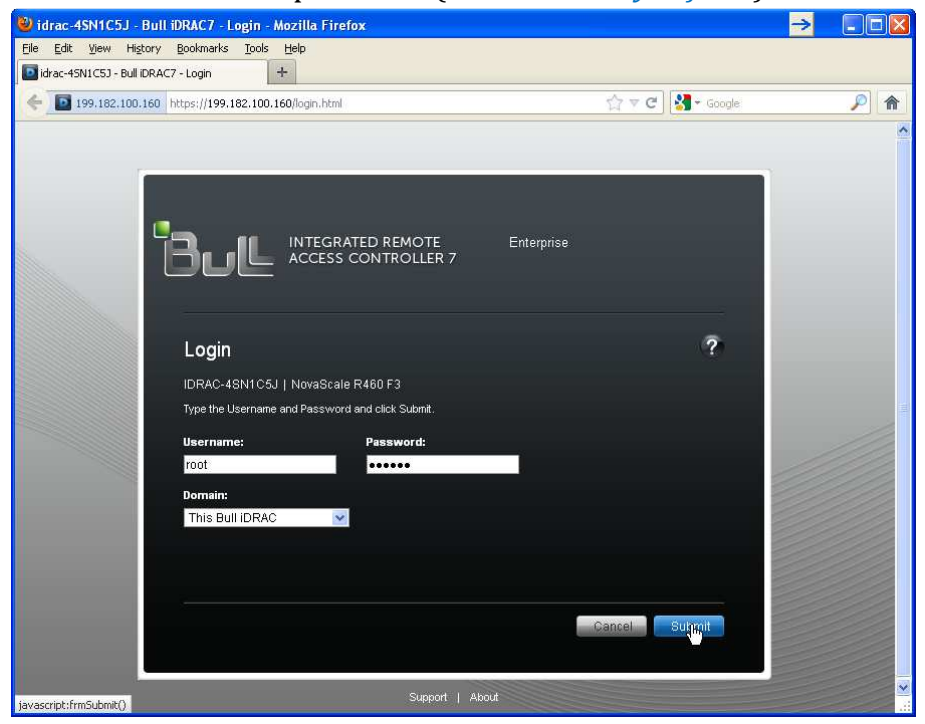

| Date : November 9, 2012 |
|-------------------------|
|-------------------------|

| NovaScale F3 Series Si | Subject : Procedure to update the ID Module. |
|------------------------|----------------------------------------------|
|------------------------|----------------------------------------------|

3) In the menu (left of the screen), click on "iDRAC Firmware Update" link.

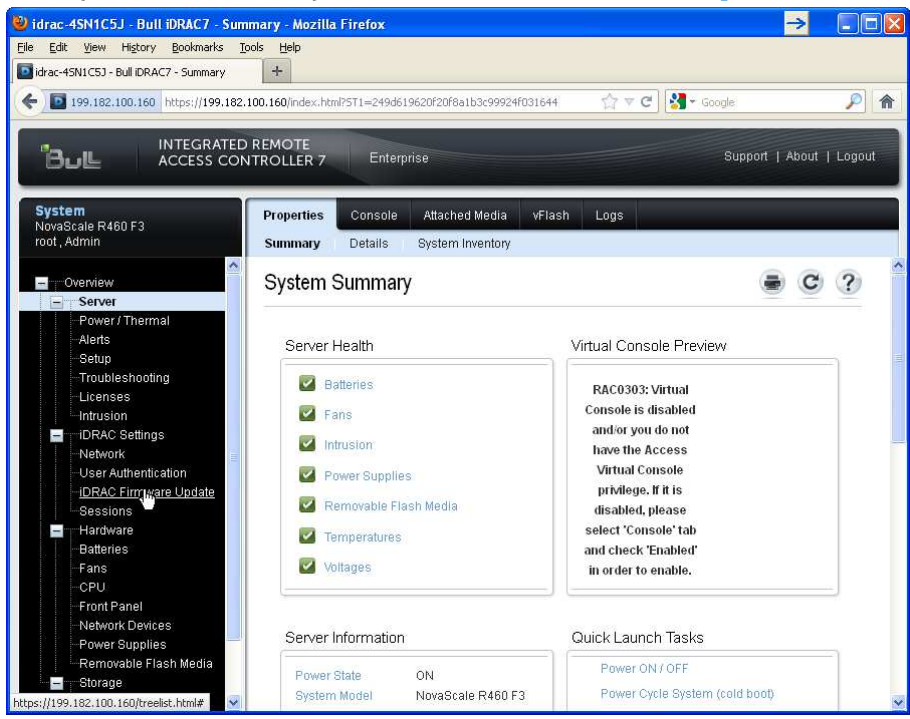

4) Click on the "Browse" button to select the ID Module file path.

| idrac-4SN1C5J - Bull iDRAC7 - Firn    | nware - Mozilla Firefox                                                    | →                     |
|---------------------------------------|----------------------------------------------------------------------------|-----------------------|
| ile Edit View History Bookmarks T     | ools Help                                                                  |                       |
| drac-45N1C5J - Bull IDRAC7 - Firmware | +                                                                          |                       |
| I99.182.100.160 https://199.182.      | 100.160/index.html?5T1=249d619620f20f8a1b3c99924f031644 🏻 😭 🔻 😋 🔡 👻 Google | <i>P</i> 1            |
|                                       |                                                                            |                       |
|                                       | REMOTE                                                                     | oort   About   Logout |
|                                       |                                                                            |                       |
| Sustan                                |                                                                            |                       |
| NovaScale R460 F3                     | Firmware                                                                   |                       |
| root , Admin                          | B                                                                          |                       |
| _                                     | Firmware Update                                                            | 🛢 C ?                 |
| Overview                              |                                                                            |                       |
| - Server                              |                                                                            |                       |
| Alerts                                | Upload (Step 1 of 3)                                                       |                       |
| Setup                                 | Instructions: Select the file to upload                                    |                       |
| Troubleshooting                       |                                                                            |                       |
| Licenses                              | File Path Browse                                                           |                       |
| Intrusion                             |                                                                            | Upload                |
| <ul> <li>IDRAC Settings</li> </ul>    |                                                                            |                       |
|                                       |                                                                            |                       |
| iDRAC Firmware Update                 | Rollback (Step 1 of 3)                                                     |                       |
| Sessions                              | Instructions: Switch over to the standby firmware                          |                       |
| Hardware                              |                                                                            |                       |
| Batteries                             |                                                                            | Rollback              |
| Fans                                  |                                                                            |                       |
| Front Panel                           |                                                                            |                       |
| -Network Devices                      |                                                                            |                       |
| -Power Supplies                       |                                                                            |                       |
| Removable Flash Media                 |                                                                            |                       |
| Storage                               |                                                                            |                       |
| Physical Disks 🔽                      |                                                                            |                       |

| Date : November 9, 2012 | Page : 9/13 |
|-------------------------|-------------|
|-------------------------|-------------|

| NovaScale F3 Series Su | bubject : Procedure to update the ID Module. |
|------------------------|----------------------------------------------|
|------------------------|----------------------------------------------|

5) Select the ID Module file and click "Ok".

| File Upload                        |                            |                        |        |           |      | ? 🔀     |
|------------------------------------|----------------------------|------------------------|--------|-----------|------|---------|
| Regarder <u>d</u> ans :            | 🛅 ID_Module                |                        | ~      | 0 1       | 🥲 🛄• |         |
| Mes documents<br>récents<br>Bureau | D_Module_Bull_R            | 460-F3_Cust_1_01.pm    |        |           |      | ))      |
| Mes documents                      |                            |                        |        |           |      |         |
| Poste de travail                   |                            |                        |        |           |      |         |
|                                    | <u>N</u> om du fichier :   | ID_Module_Bull_R460-F3 | }_Cust | :_1_01.pm | r 💌  |         |
| Favoris réseau                     | Fichiers de <u>t</u> ype : | All Files              |        |           | ~    | Annuler |

6) Then click on the "Upload" button.

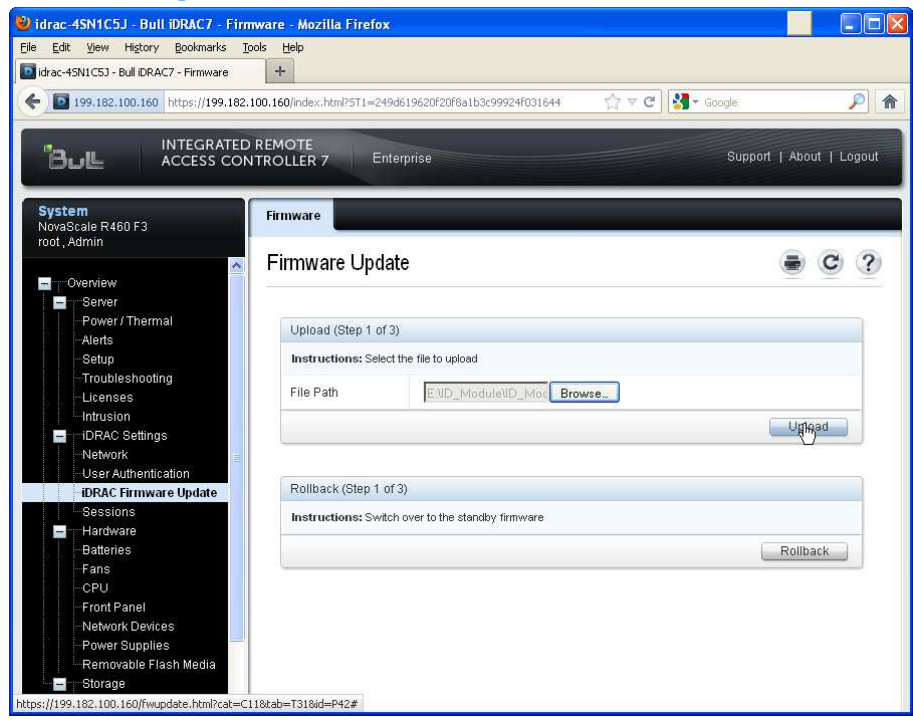

| Date : November 9, 2012 | Page : 10/13 |
|-------------------------|--------------|
|-------------------------|--------------|

| NovaScale F3 Series Subje | ect : Procedure to update the ID Module. |
|---------------------------|------------------------------------------|
|---------------------------|------------------------------------------|

7) Verify that all is correct, then click on the "Next" button.

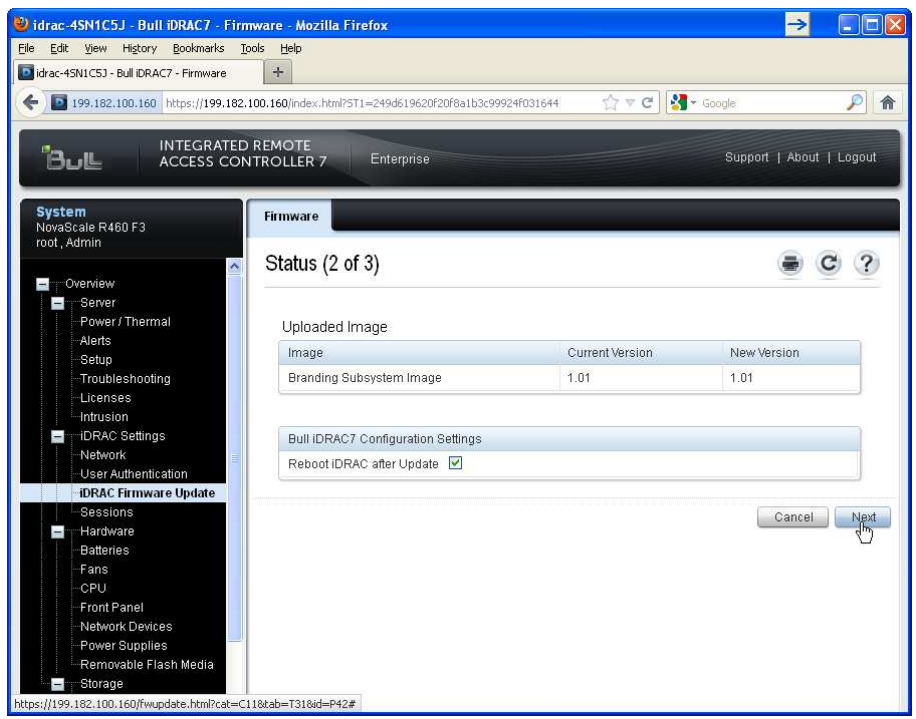

8) Click on "OK" to confirm the upgrade.

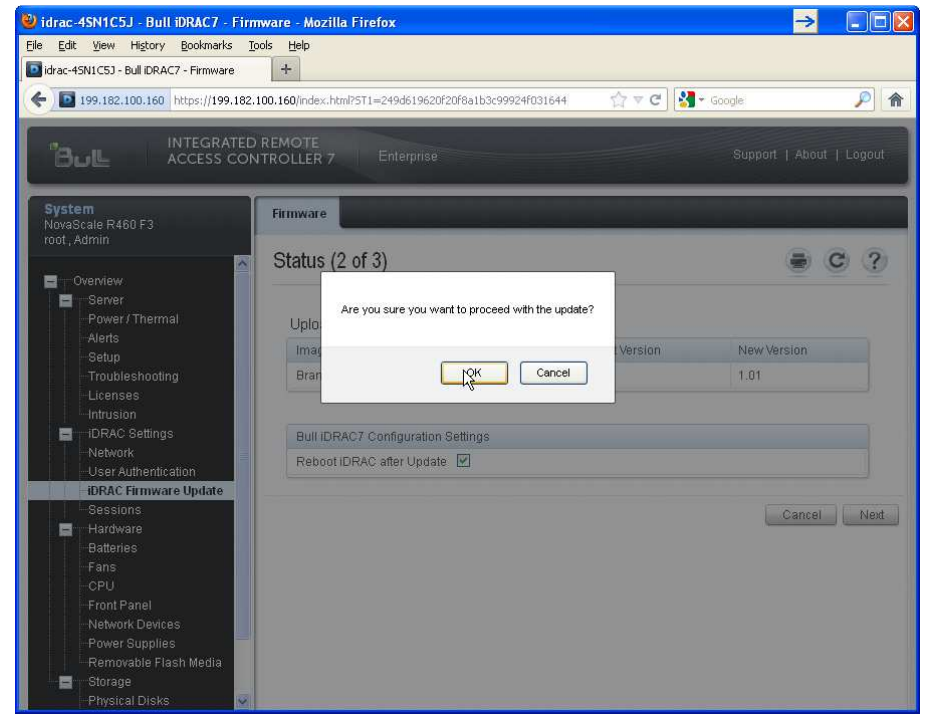

| Date : November 9, 2012 | Page : 11/13 |
|-------------------------|--------------|
|-------------------------|--------------|

9) Wait for the end of the upgrade.

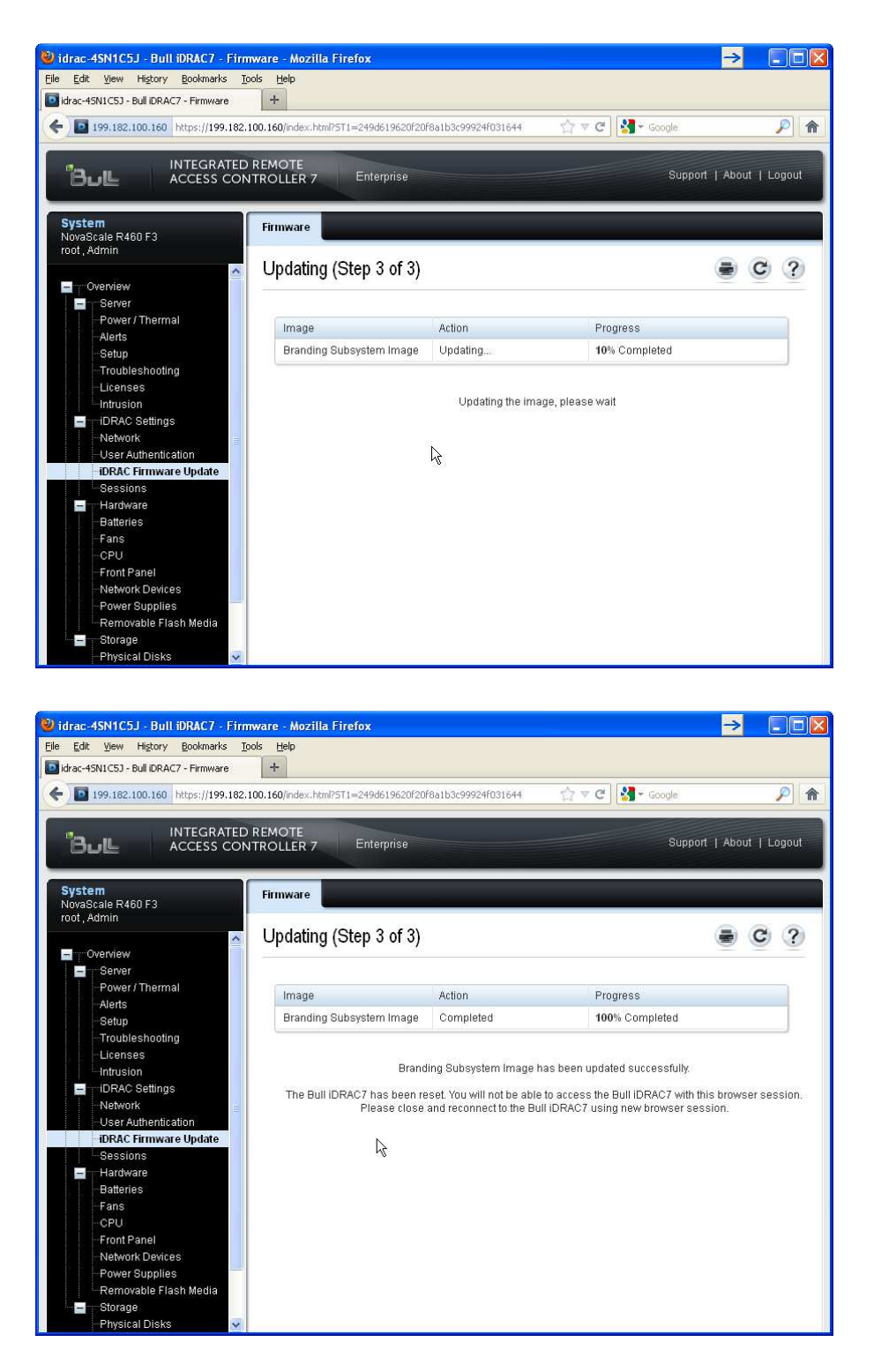

| Date : November 9, 2012 | Page : 12/13 |
|-------------------------|--------------|
|-------------------------|--------------|

| NovaScale F3 Series | Subject : Procedure to update the ID Module. |
|---------------------|----------------------------------------------|
|---------------------|----------------------------------------------|

10)The Bull iDRAC7 has been reset. You will not be able to access the Bull iDRAC7 with this browser session.

Please close and reconnect to the Bull iDRAC7 using new browser session.

End Procedure.

| Date : November 9, 2012 | Page: 13/13 |
|-------------------------|-------------|
|                         |             |